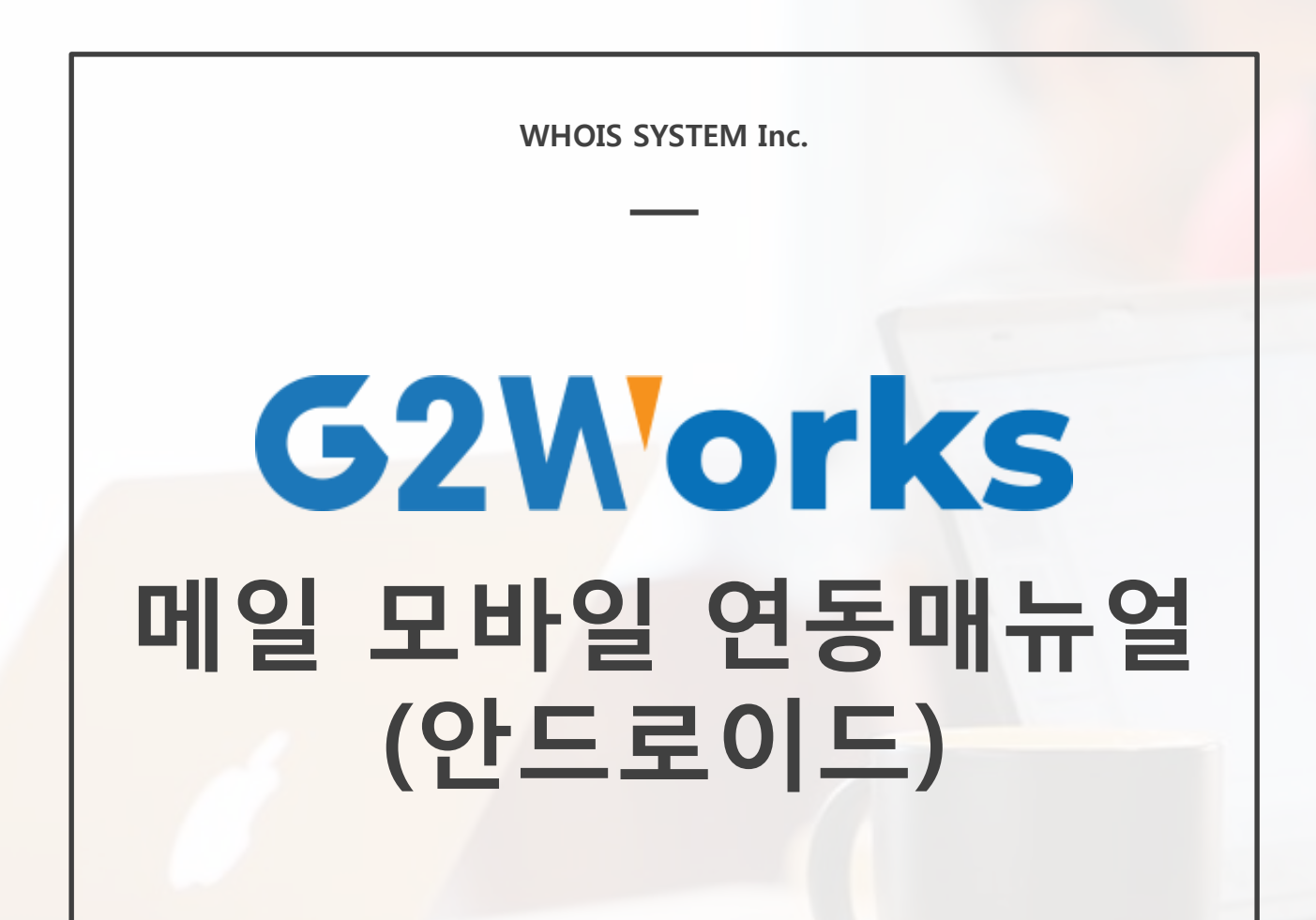

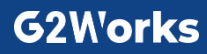

# 메일 모바일 연동 매뉴얼(안드로이드)

#### 본 매뉴얼은 삼성전자 갤럭시노트7의 안드로이드 OS 기반으로 작성되었습니다.

기본 설정은 유사하니 참고하여 진행하여 주시기 바랍니다. POP3로 연결 후 이전 메일까지 수신되는 경우 IMAP으로 연결하여 주시면 해결됩니다.

## ◆ 이메일 실행 하기

바탕화면 혹은 어플리케이션 서랍에 있는 이메일 아이콘을 클릭하여 이메일 어플리케이션을 실행합니다.

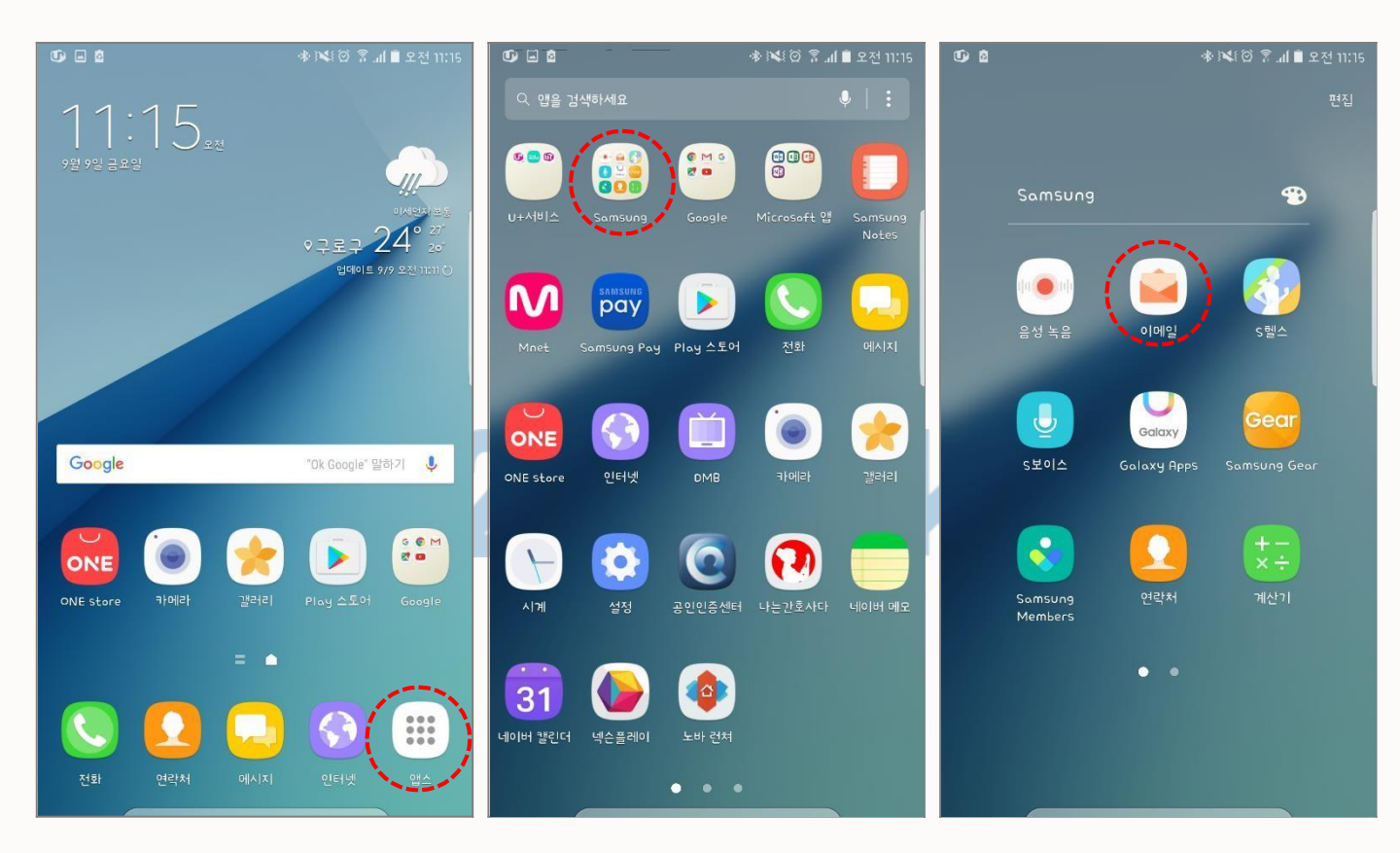

### G2W'orks

## ◆ 메일 계정 추가하기

계정 설정 페이지에서 새 계정 추가를 입력합니다.

|                                   | ★ ፤≪፤ ⓒ 💈 개 🗎 오전 11:32 | • ⊞                       | 🗎 h. 🕈 🎯 🎾 🚸    | 오전 11:26 | 새 계정 추가   |            |
|-----------------------------------|------------------------|---------------------------|-----------------|----------|-----------|------------|
| 이메일                               |                        | く 새 계정 추가                 |                 |          | - 이메일 주소  | : 내 이메일 주소 |
|                                   | 2                      | whoishhelp@whois          | .co.kr          |          | - 비밀먼오: 1 | 세 비밀먼호     |
| 계정 설정<br><sup>설정할 계정 또는 등록용</sup> | 된 이메일 주소를 선택하세요.       | □ 비밀번호 표시 □ 이메일을 보낼 때     | 사용할 기본 계정으로 설   | 정        |           |            |
| Naver                             |                        |                           |                 |          |           |            |
| Daum                              |                        |                           |                 |          |           |            |
| Gmail                             |                        | 수동 설정                     |                 | 로그인      |           |            |
| Yahoo                             |                        | 1 2 3 4<br><b>q W e r</b> | 5 6 7 8<br>tyvi | ° °      |           |            |
| Hotmail                           |                        | ° * `<br>asdf             | 9 h j k         | ( )<br>  |           |            |
|                                   | 또는<br>새 계정 추가          | ↑ z x c                   | v b n m         | 2        |           |            |
| L                                 |                        | ?123 🕥 4                  | English 🕨       | 완료       | 76        |            |

만약 기존에 메일이 연동되어 있어 받은 메일함이 나타날 경우 다음과 같이 메일 주소를 추가합니다.

#### > 받은 메일함 > 받은 메일함 클릭 > 설정 > 새 계정 추가

|                                                           | ● 注意 常 加 ■ 오전 11:32 | ●         ●         ●         ●         ●         ●         ●         ●         ●         ●         ●         ●         ●         ●         ●         ●         ●         ●         ●         ●         ●         ●         ●         ●         ●         ●         ●         ●         ●         ●         ●         ●         ●         ●         ●         ●         ●         ●         ●         ●         ●         ●         ●         ●         ●         ●         ●         ●         ●         ●         ●         ●         ●         ●         ●         ●         ●         ●         ●         ●         ●         ●         ●         ●         ●         ●         ●         ●         ●         ●         ●         ●         ●         ●         ●         ●         ●         ●         ●         ●         ●         ●         ●         ●         ●         ●         ●         ●         ●         ●         ●         ●         ●         ●         ●         ●         ●         ●         ●         ●         ●         ●         ●         ●         ●         ●         ● | 🕼 🖬 🔹 🕸 🛞 🕼 🗐 ଅଧି 🕼 ଅଧି ଅଧି ଅଧି ଅଧି ଅଧି ଅଧି ଅଧି ଅଧି ଅଧି ଅଧି |
|-----------------------------------------------------------|---------------------|----------------------------------------------------------------------------------------------------|-------------------------------------------------------------|
| 메일힘                                                       | 설정                  | < 이메일 설정                                                                                                    | 이메일                                                         |
| whoishhelp@whois.co.kr (기본) ▼<br>마지막 등기회: 16/9/9 오천 11:31 |                     | 개칭<br>whoishhelp@whois.co.kr                                                                                                    |                                                             |
| 🖵 받은 메일함                                                  |                     | 마지막 동기봐: 16/9/9 오전 11:31                                                                                                    |                                                             |
| VIP                                                       | VIP                 | · + 계정 추가                                                                                                    | 계정 설정                                                       |
| E                                                         | 임시 보관함              | 일반                                                                                                    | 설정할 계정 또는 등록된 이에일 주소를 선택하세요.                                |
|                                                           | 보낸 메일함              | 개별보기                                                                                                    | Naver                                                       |
| Π                                                         | 휴지통 4               | 화면에 내용 자동 맞춤<br>메일 분문을 화면의 가로 크기에 맞춥니다. 손가락으로 내용을                                                                                                    | Daum                                                        |
| <b>(</b> )<br>사용자                                         | 스팸                  | 확대하면 상세하게 높 두 있습니다.<br>알림<br>새 이에일 알림을 받습니다.                                                                                                    | Gmail                                                       |
| ~                                                         | [Gmail]             | <b>스팸 주소</b><br>스팸으로 등록된 주소 목록을 편집합니다.                                                                                                    | Yahoo                                                       |
|                                                           |                     | 분 <b>할 보기 모드</b><br>가로 화면에서는 화면을 분활하여 보도록 설정합니다.                                                                                                    | Hotmail<br>또는                                               |
|                                                           |                     | 이메일 정보                                                                                                    | 새 계정 추가                                                     |

## G2W'orks

# 메일 모바일 연동 매뉴얼(안드로이드)

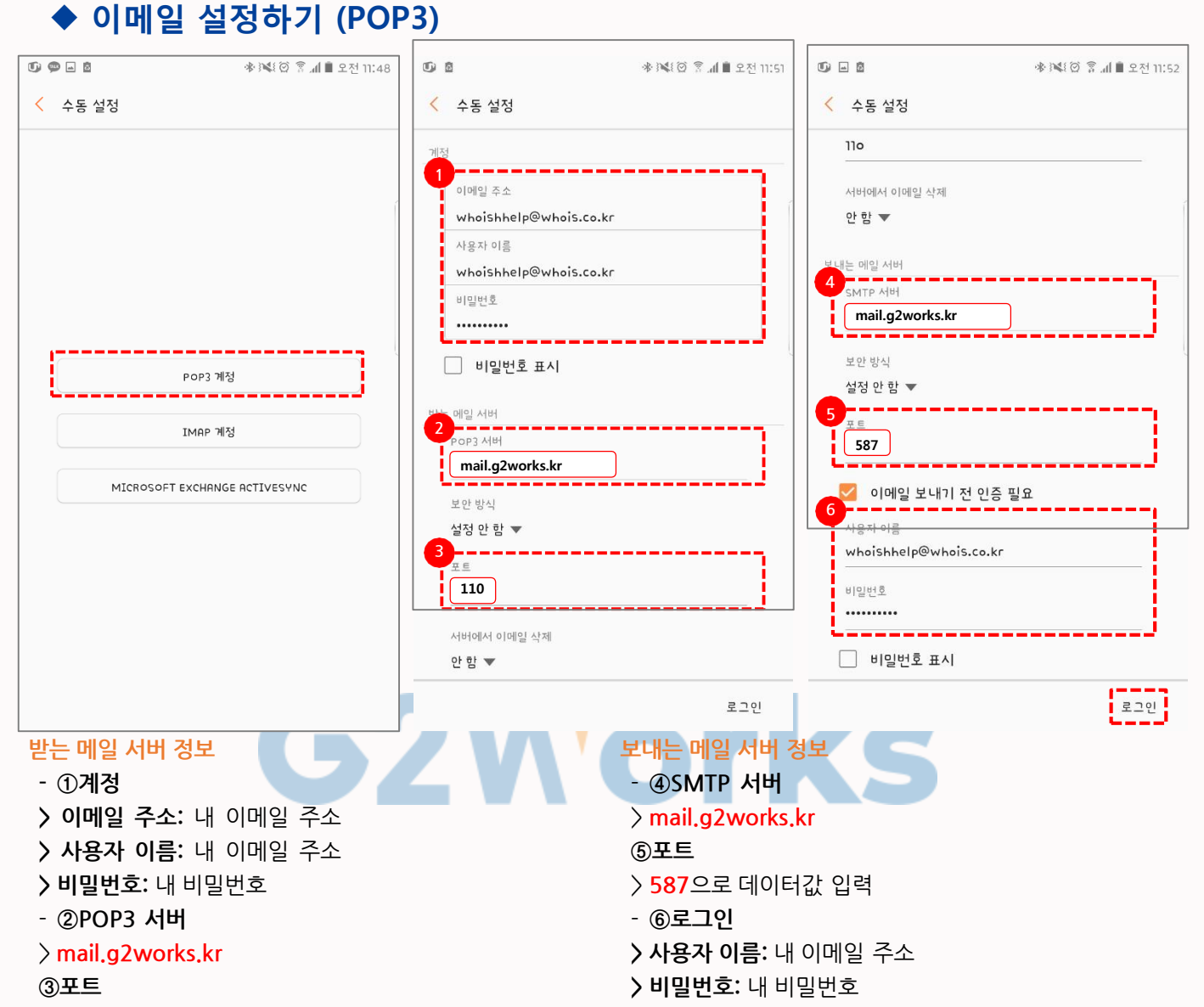

> 110으로 데이터값 입력

\* 서버에서 이메일 삭제 "안 함"으로 설정하셔야 휴대폰과 웹에서 모두 확인이 가능합니다.

# ◆ 이메일 설정하기 (IMAP)

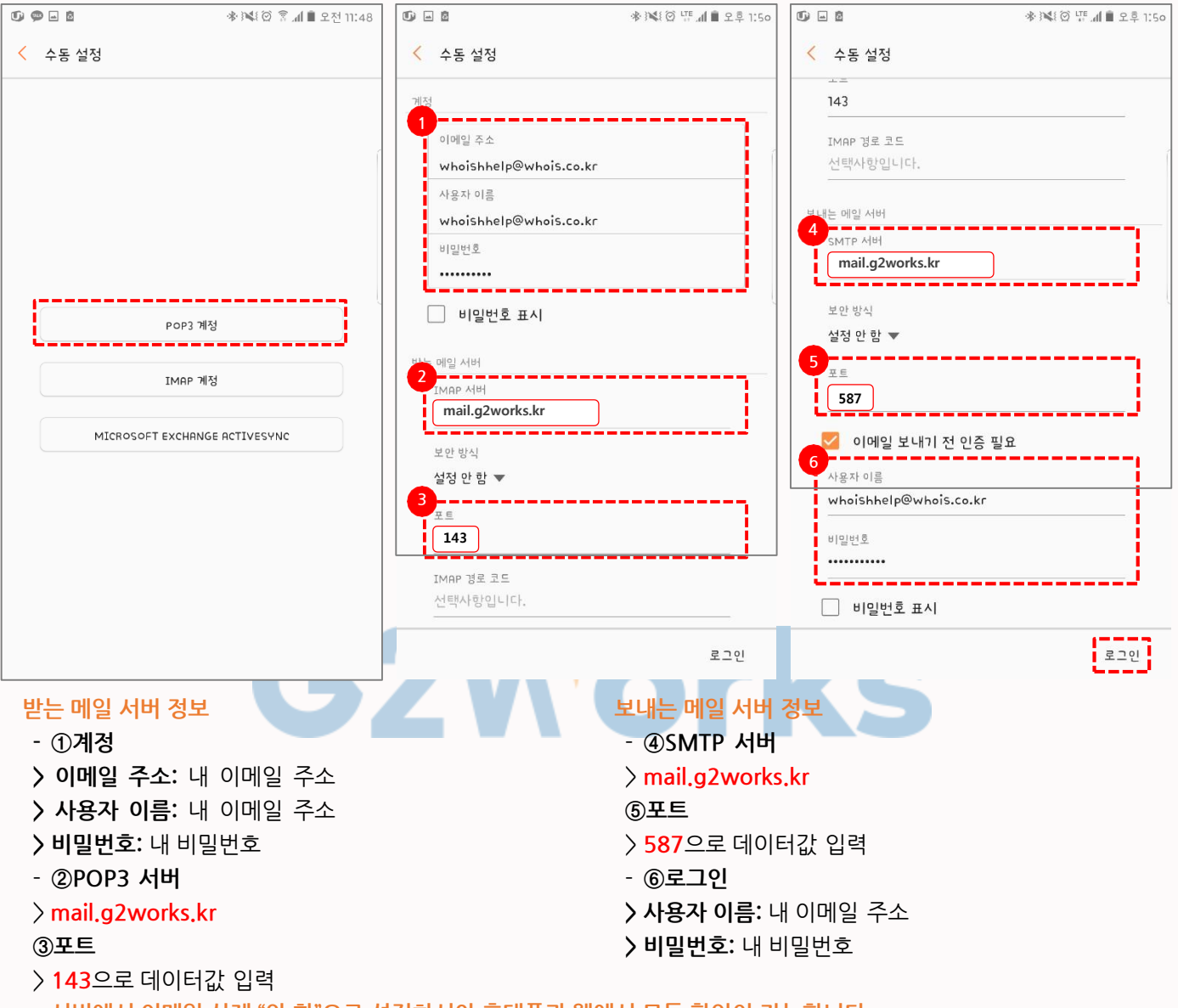

\* 서버에서 이메일 삭제 "안 함"으로 설정하셔야 휴대폰과 웹에서 모두 확인이 가능합니다.

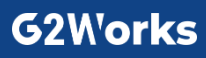

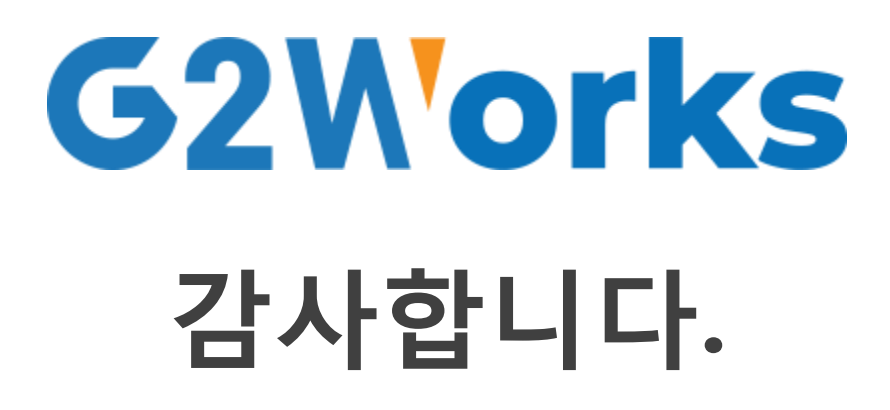

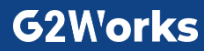